FDGB-Pokalsieger 1952, 1971, 1977, 1982, 1984, 1985, 1990 **Furopapokal** 98 Spiele

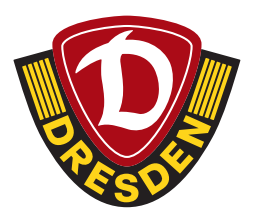

# SCHRITT-FÜR-SCHRITT-ANLEITUNG

### Mitkauf für andere Mitglieder bei Heimspielen

#### Was benötigst Du:

- Deine meinDynamo-Zugangsdaten
- die Geschäftspartnernummer und das Geburtsdatum des Mitglieds, für welches Du Karten mitkaufen möchtest

#### Wo finde ich meine Geschäftspartnernummer?

- Melde Dich in Deinem bestehenden meinDynamo-Benutzerkonto an
- Falls Du Dein meinDynamo-Benutzerkonto noch aktiveren musst, findest Du hier eine Anleitung.
- Klicke bei "Meine Daten" auf "Details"

|    | DRESDEN<br>12<br>MAX             |                                                          |                         |  |
|----|----------------------------------|----------------------------------------------------------|-------------------------|--|
| HA | ALLO MAX!                        |                                                          | a star i vi 10 m.       |  |
| ME | INE DATEN                        | MEINE BENACHRICH                                         | ITIGUNGEN >             |  |
|    | Name: Max<br>I-Mail: Tumsükdynam | Mustermann<br>o-dresden.de                               | LER >                   |  |
| D  | ETALS                            | MITGLIEDSCHAFT<br>ALLE INFOS ZUR MITG<br>MITGLIEDSANTRAG | LIEDSCHAFT & ONLINE- CO |  |

• Nun siehst Du bei "Kontaktdaten" unter "Geschäftspartner" Deine Geschäftspartnernummer

| KONTAKTDATEN           | PERSÖNLICHE DATEN               |
|------------------------|---------------------------------|
| Geschäftspartner       | Kommunikationssprache           |
| 1087129                | Deutsch                         |
| Telefon                | Geburtstag                      |
| Nicht angegeben        | 12.04.1953                      |
| Mobiltelefon           | Anschrift                       |
| Nicht angegeben        | Herr                            |
|                        | Max Mustermann                  |
| E-Mail                 | Enderstr. 53                    |
| fums@dynamo-dresden.de | 01277 Dresden, Seidnitz/Dobritz |
|                        | Sachsen Deutschland             |

Mitkauf für andere Mitglieder bei Heimspielen

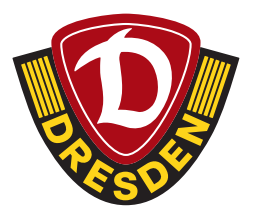

#### Ablauf Kartenkauf (Mitkaufen für andere Vereinsmitglieder)

- Melde Dich mit Deinen meinDynamo-Zugangsdaten im Ticket-Onlineshop an
- Wähle das entsprechende Heimspiel aus
- Lege Deine gewünschte Anzahl an Karten in den Warenkorb (max. sechs Karten)
- Klicke auf "Bitte Kartendetails ergänzen"

| err Mas Mustermann                                         | the second second second second second second second second second second second second second second second se  |                                  | and all the sources |
|------------------------------------------------------------|----------------------------------------------------------------------------------------------------|----------------------------------|---------------------|
| nferstr. 53<br>1277 Dresden<br>E - Deutschland             | 56 Dynamo Dresden - 55V Ulm 1846 Saloon 23/24                                                                    | Sections, DE                     |                     |
| Andere Adresse wählen   simulig and                        | Rang / Block Platzierung Reihe Sitz                                                                              | Emäßigung                        | Pres *              |
| na na assi kesimang                                        | 宜 K1-Stab                                                                                                    | Vollzahler 16,00 EUR             | ₩ 16,00 EUR         |
| iersandart                                                 | 🗃 #1-Stah                                                                                                    | Vollzahler 16,00 EUR             | - 16,06 EUR         |
| Postversand (+ 4,80 EUR)<br>print@home / wallet            | ற் #150mb                                                                                                    | Volizahler 16,00 EUR             | - 16.00 EUR         |
| ahlart                                                     | *Tessenik: Marie, and Gabilitere, and Kanarakanan                                                                |                                  | circular.           |
| Rreditkarte O                                              |                                                                                                    |                                  |                     |
| Sofortüberweisung O<br>PayPal O<br>Warenkorbwert 0.00 EURO | - 11Q                                                                                                    | Zablant mixture for eine Zaniser | Master              |
|                                                            | 1                                                                                                    | Summe:                           | 48,00 EUR           |
| Ationscede                                                 | kh habe die AGB gelesen und hin damit einverstanden.<br>Ich habe die Datenschutzerklärung nur Kenntnis genommen. |                                  | 13. A.              |

• Da Du im Ticketshop angemeldet bist, erscheint Dein Name schon in der Auswahlbox.

| ZUKAUF I                                                                                                    | ÜR                                                           | ANDERE MI                                                                                                    | TGLIEDE                                                        | R                                                                                                    |                                                         |
|----------------------------------------------------------------------------------------------------|--------------------------------------------------------------|----------------------------------------------------------------------------------------------------|----------------------------------------------------------------|----------------------------------------------------------------------------------------------------|---------------------------------------------------------|
| Ditte ordnen Sie die Karten den entspred                                                                                                    | henden Mitglieder                                            | n zu, bevor Sie fortlahren.                                                                                                    |                                                                |                                                                                                    |                                                         |
| Ordnen Sie jeder Karte eine Person zu. U                                                                                                    | m eine Person ein                                            | em Ticket zuzuordnen, klicken Sie den Namen der                                                                                                    | Person in der Auswahlbox an und be                             | tätigen den entsprechenden Knapf.                                                                     | ane eerea                                               |
| Um weitere Mitglieder der Uste hinzurs<br>Geschäftspartnemanner und das Gebu<br>beginnt mit der Ziffer "1" – finden Sie is<br>Mitglied auswählen | fügen, klicken Sie<br>etsdatum des Mity<br>n jeweiligen mein | ad "Mitglied auswählen", Geben Sie dort die<br>Jieds ein. Die Geschäftspartnersummer – siebenst<br>Dynams-Account, Anschließend klicken Sie auf "Si | Um die zweite Karte<br>elig und<br>schen".<br>Dweiten Ticksbut | ihrer Mitgliedschaft zu erwerben, bitte<br>pan ". Füllen Sie die angezeigten felder<br>ver hinzefügen | hier weiteren Ticketnutzer<br>wilständig aus und Kicker |
| Veranstaltung wählen<br>15. Ligaheimspiel gegen SSV U                                                                                            | lm 1846 ~                                                    | zuordenkare Personen                                                                                                    | Ausgewählte P                                                  | erson dem Ticket zuordnen                                                                             |                                                         |
|                                                                                                    | Rang / Bio                                                   | á                                                                                                    | Reihe                                                          | 50                                                                                                    | Name                                                    |
|                                                                                                    | K1-Steh                                                      |                                                                                                    |                                                                |                                                                                                    |                                                         |
|                                                                                                    | K1-Steh                                                      |                                                                                                    |                                                                |                                                                                                    |                                                         |
|                                                                                                    | K1-Steh                                                      |                                                                                                    |                                                                |                                                                                                    |                                                         |

Mitkauf für andere Mitglieder bei Heimspielen

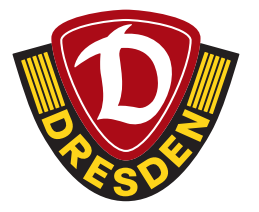

• Als Nächstes musst Du Dein zweites Ticket (solltest Du für Dich ein zweites Ticket benötigen) einer anderen Person zuordnen, indem Du auf "Zweites Ticket hinzufügen" klickst. Diese Person muss <u>kein</u> Mitglied sein.

| ZUKAUF FÜR                                                                                                    | ANDERE MITG                                                                                                    | LIEDER                                                                     | L                                                                                            |                                                                                         |
|----------------------------------------------------------------------------------------------------|----------------------------------------------------------------------------------------------------|----------------------------------------------------------------------------|----------------------------------------------------------------------------------------------|-----------------------------------------------------------------------------------------|
| O Hinweis<br>Bitte ordnen Sie die Karten den entsprechenden Mitglied                                                                                                    | em zu, bevor Sie fortfahren.                                                                                                    |                                                                            |                                                                                              |                                                                                         |
| Ordnen Sie jeder Karte eine Person zu. Um eine Person e                                                                                                    | nem Ticket zuzuordnen, klicken Sie den Namen der Person in                                                                                                    | der Auswahlbex an und betät                                                | tigen den entsprechenden Knopf.                                                              |                                                                                         |
| Um weitere Mitglieder der Unte hinzzauflägen, klicken 5<br>Geschäftspachsensennen und das Gebeutsdatum des M<br>beginnt mit der Ziffer "1" – finden Sie im jeweiligen me<br>Mitglied auswählen | ie auf "Mitglied aunsähler", Geben Sie dort die<br>Rgliede ein, Die Geschäftparteernammer – siekenstellig und<br>ein/gwanne-Actoant, Anschließend klicken Sie auf "Sachen". | Um die zweite Karte ihr<br>Ticketnutzer hinzufäger<br>Zweiten Ticketnutzer | rer Mingliedschaft zu erwerben, bitte<br>n - Füllen Sie die angezeigten felder<br>blozufügen | her weiteren Tidetzutzer eintragen: "Zweiten<br>unträuntig aus und Kicken und "Sothen". |
| Veranstaltung wählen                                                                                                    | zuordenbare Personen                                                                                                    |                                                                            |                                                                                              |                                                                                         |
| 15. Ligaheimspiel gegen SSV Ulm 1846 🗢                                                                                                    | Max Mustaman                                                                                                    | Ausgewählte Per                                                            | son dem Ticket zuordnen                                                                      |                                                                                         |
| Rang / I                                                                                                    | leck                                                                                                    | Reibe                                                                      | Site                                                                                         | Name                                                                                    |
| E K1-Steh                                                                                                    |                                                                                                    |                                                                            | 1                                                                                            |                                                                                         |
| K1-Stab                                                                                                    |                                                                                                    |                                                                            |                                                                                              |                                                                                         |
| K1-Steh                                                                                                    |                                                                                                    |                                                                            |                                                                                              |                                                                                         |

• Trage nun den Namen des zweiten Ticketnutzers ein und klicke anschließend auf "Suchen".

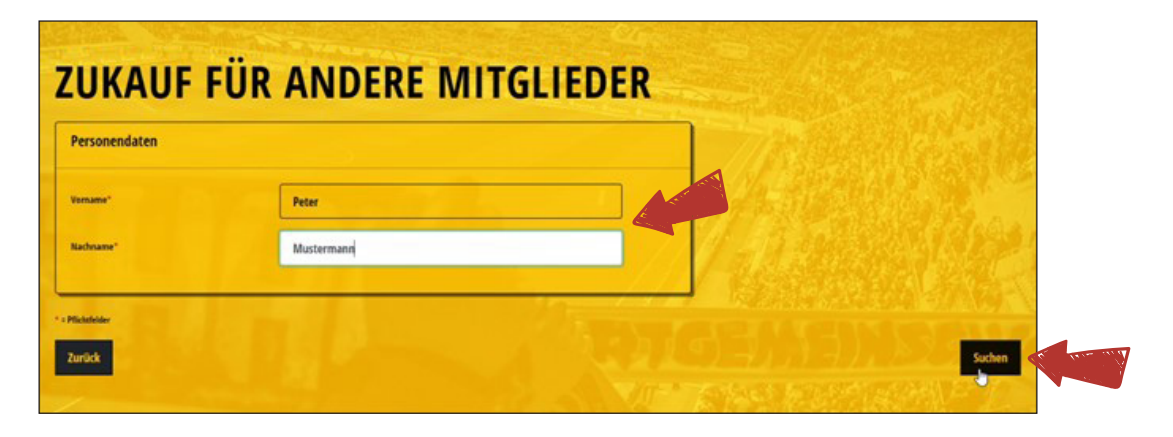

• Nun erschient der Ticketnutzer Deiner zweiten Karte in der Auswahlbox.

| Veranstaltung wählen                   | zuordenbare Personen | HA & had at the                        |
|----------------------------------------|----------------------|----------------------------------------|
| 15. Ligaheimspiel gegen SSV Ulm 1848 🗸 | C Max Mustermann     | Ausgewählte Person dem Ticket zuordnen |
|                                        | · ·                  |                                        |

Mitkauf für andere Mitglieder bei Heimspielen

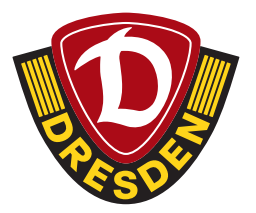

• Füge nun die Mitglieder hinzu, für die Du Karten mitkaufen möchtest, indem Du auf "Mitglied auswählen" klickst. Pro Mitglied, für das Du mitkaufen möchtest, kann online maximal eine Karte erworben werden!

| ZUKAUF FÜR ANDERE MITGLIEDER                                                                                                    |                                                                                      |                           |               |      |  |  |  |
|----------------------------------------------------------------------------------------------------|--------------------------------------------------------------------------------------|---------------------------|---------------|------|--|--|--|
| Bitte ordnen Sie die Karten den entsprechenden Mitg                                                                                                    | Bitte andrens Sie die Karten den entsprechenden Mitglieden zu, bevor Sie fartfahren. |                           |               |      |  |  |  |
| Ordnen Sie jeder Karte eine Person zu. Um eine Person einem Ticket zuzwardnen, klicken Sie den Namen der Person in der Auswahlbax an und betätigen den entsprechenden Knopf.                                                                                                    |                                                                                      |                           |               |      |  |  |  |
| Um weitere Mitglieder der Liste hinzuerlägen, Nicken Sie auf "Mitglied auswählen", Geben Sie dert die<br>Geschäftspartensmummer und das Gebartsdatum der Mitglied auswählen", Geben Sie dert die<br>Geschäftspartensmummer und das Gebartsdatum der Mitglied auswählen", Sielen Sie das angezeigten Felder veltscheift zur und Kicken auf "Sochen".<br>Tatestrature hiezelitien ", Fillen Sie die angezeigten Felder veltscheift gan und Kicken auf "Sochen".<br>Mitglied auswählen<br>Mitglied auswählen<br>Mitglied |                                                                                      |                           |               |      |  |  |  |
| Veranstaltung wählen                                                                                                    | zuordenbare Personen                                                                 |                           | and set for a |      |  |  |  |
| 15. Ligaheimspiel gegen SSV Ulm 1846                                                                                                    | Ausgewählte Pe                                                                       | erson dem Ticket zuordnen |               |      |  |  |  |
| Rang                                                                                                    | r / Block                                                                            | kebe                      | Sitz          | Name |  |  |  |
| K1-5                                                                                                    | teh                                                                                  | 119                       |               |      |  |  |  |
| K1-5                                                                                                    | tah                                                                                  |                           |               |      |  |  |  |
| E 81-5                                                                                                    | teh                                                                                  | a Alaria                  | 1. 6. 7       |      |  |  |  |

• Trage hier die Geschäftspartnernummer und das Geburtsdatum des Mitglieds ein, für welches Du die Karte mitkaufen möchtest und klicke anschließend auf "Suchen".

| eschäftspartner/M      | litglied suchen |             |        |    |      |   |
|------------------------|-----------------|-------------|--------|----|------|---|
| rschäftspartnernammer* | 1132950         | Geburtstag* | 12     | 04 | 1953 | - |
| Abbruch                |                 |             | Suchen |    |      |   |

• Nun erscheint das andere Mitglied in der Auswahlbox

| Veranstaltung wählen                   | zuordenbare Personen                                      | CHE HI HI HI HI                        | SH M C |
|----------------------------------------|-----------------------------------------------------------|----------------------------------------|--------|
| 15. Ligabeimspiel gegen SSV Ulm 1844 👻 | C Max Mastermann<br>2 Ease Mastermann<br>C Das Mastermann | Ausgewählte Person dem Ticket zuordnen |        |

• Diesen Vorgang kannst Du für insgesamt vier andere Mitglieder wiederholen. (Insgesamt sechs Karten)

Mitkauf für andere Mitglieder bei Heimspielen

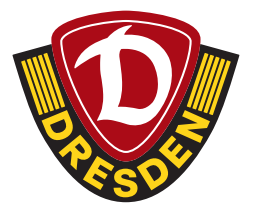

• Dann kannst Du die Karten den jeweiligen Personen zuordnen, indem Du erst die Karte durch Klicken auf das Kästchen links auswählst (A) und anschließend auf den Namen der Person klickst (B). Abschließend gehst Du auf **"Ausgewählte Person dem Ticket zuordnen"** (C).

| Bitte ordnen Sie die Karten de                                                                                 | en entsprechenden Mitgliedern zu, bevor Sie fortfahren.                                                                                                    |                                                                                                  |                                                                                              |                                                                                           |
|----------------------------------------------------------------------------------------------------|----------------------------------------------------------------------------------------------------|--------------------------------------------------------------------------------------------------|----------------------------------------------------------------------------------------------|-------------------------------------------------------------------------------------------|
| Ordnen Sie jeder Karte eine P                                                                                  | erson zu. Um eine Person einem Ticket zuzuordnen, klicken Sie den Na                                                                                                    | atsen der Person in der Auswahlbes an und betä                                                   | tigen den entsprechenden Knopf.                                                              |                                                                                           |
| Um weitere Mitglieder der U<br>Geschäftspartnernammer un<br>beginnt mit der Differ "1" –<br>Mitglied ausmählen | inte binzandigen, Köcken Ste auf "Mitglied annahöm". Geber Sie de<br>d das Gebenstatum des Mitgliede ein, Die Geschäftspartnerwanner<br>Enden Sie im jeweitigen meindyname-Aussent, Anschlieffend kläcken | vt die Um die zweite Karte Ih<br>- siebenstelig und<br>Sie auf "Suchen".<br>Zweiten Tickstnutzer | rer Mitgliedschaft zu erwerben, bitte<br>n – Fallen Sie die angezeigten Felde<br>Hiszufligen | hier weitenen Ticketostare eintragen: "Zweik<br>weltzlantig aus und klicken auf "fuchen". |
| Veranstaltung wählen<br>15. Ligabeimspiel ge                                                                   | gen State Personen<br>Peter Mustermann<br>C Isa Mustermann                                                                                                    | Ausgewählte Per                                                                                  | son dem Ticket zuordnen                                                                      | G                                                                                         |
|                                                                                                    | 0                                                                                                    | -                                                                                                |                                                                                              |                                                                                           |

• Zugeordnete Personen wechseln von grün auf rot.

N.

• Wenn Du alle Tickets zugeordnet hast, klicke auf "Weiter zur Buchung".

| Veranstalta | ng wählen             |                           | zuordenbare Personen                            |      |                                    |                    |
|-------------|-----------------------|---------------------------|-------------------------------------------------|------|------------------------------------|--------------------|
| 15. Lig     | aheimspiel gegen      | SSV Ulm 1846 👻            | Max Mustermann Peter Mustermann Lisa Mustermann | Ausg | ewählte Person dem Ticket zuordnen |                    |
|             |                       | Rang / Block              | Reihe                                           | 582  | Name AND DESCRIPTION               |                    |
|             |                       | K1-Steh                   |                                                 |      | Max Mustermann                     |                    |
|             |                       | 83-Steh                   |                                                 |      | Peter Mustermann                   |                    |
|             |                       | K1-Steh                   |                                                 |      | Lisa Mustermann                    |                    |
| Gesamtübe   | rsidit                |                           |                                                 |      |                                    |                    |
| Genantcah   | Tickets(Bestellrecht) | )                         |                                                 | 10   |                                    |                    |
| eigene Tick | ets                   |                           |                                                 | 4    |                                    |                    |
| max. Areal  | d Gruppenmitglieder   |                           |                                                 |      |                                    |                    |
| max. Areal  | d Geschäftspartner/N  | ditglieder                |                                                 | 1    |                                    |                    |
| max. Areal  | d Geschäftspartner of | hne Pool-/Vereinszugehöri | gkait                                           | 1    |                                    |                    |
| noch verfü  | phare Tickets         |                           |                                                 | 7    |                                    |                    |
| Zurück      |                       |                           |                                                 |      |                                    | Weiter zur Buchung |

**Beachte:** Wenn sich mehrere Spiele im Mitgliedervorverkauf befinden, musst Du auf "Veranstaltung wählen" klicken, um allen Tickets Personen zuordnen zu können.

Mitkauf für andere Mitglieder bei Heimspielen

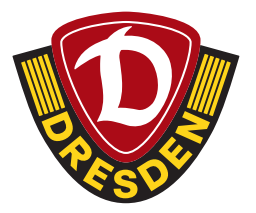

| ZURAUF FUI                                                                                                    | <b>CANDERE IN</b>                 | IIIGLIEDER       | and the second second second second second second second second second second second second second second second | San Assa                                          |  |  |  |
|----------------------------------------------------------------------------------------------------|-----------------------------------|------------------|----------------------------------------------------------------------------------------------------|---------------------------------------------------|--|--|--|
| Hinweis Bitte ordnen Sie die Karten den entsprechenden Mit                                                                                                    | liedern zu, bevor Sie fortfahren. |                  |                                                                                                    |                                                   |  |  |  |
| Ordnen Sie jeder Karte eine Person zu. Um eine Person einem Ticket zuzuordnen, klicken Sie den Namen der Person in der Auswahlbox an und betätigen den entsprechenden Knopf.                                                                                                    |                                   |                  |                                                                                                    |                                                   |  |  |  |
| Um weitere Mitglieder der Liste hinzurdügen, klicken Sie auf "Mitglied auswählen", Geben Sie dort die<br>Geschäftspartnernummer und das Geburtsdatum des Mitglieds ein. Die Geschäftspartnernummer – siebenstellig und<br>beginnt mit der Ziffer "1" – finden Sie im jeweiligen meinDynamo-Account. Anschließend klicken Sie auf "Suchen".<br>Mitglied auswählen |                                   |                  |                                                                                                    |                                                   |  |  |  |
| Veranstaltung wählen                                                                                                    | zuordenbare Personen              |                  |                                                                                                    | 111129.27                                         |  |  |  |
| 14. Ligaheimspiel gegen TSV 1860 Münc                                                                                                    | 🗸 🖉 Max Mustermann                | Ausgewählte Pers | on dem Ticket zuordnen                                                                                           | PRESIDENT AND AND AND AND AND AND AND AND AND AND |  |  |  |
| 14. Ligaheimspiel gegen TSV 1860 I                                                                                                    | /lünchen 2023/24                  |                  |                                                                                                    | CARRY MAN                                         |  |  |  |
| 15. Ligaheimspiel gegen SSV Ulm 1                                                                                                    | 846 2023/24                       |                  |                                                                                                    |                                                   |  |  |  |
| Ranj                                                                                                    | / Block                           | Reihe            | Sitz                                                                                                    | Name                                              |  |  |  |

• Im Anschluss die Tickets wie gewohnt durchbuchen.